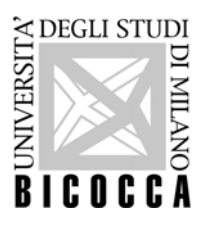

# CORSI DI SPECIALIZZAZIONE PER LE ATTIVITÀ DI SOSTEGNO DIDATTICO AGLI ALUNNI CON DISABILITÀ (D.M. 249/10) A.A 2019-2020

#### Guida alla procedura di iscrizione al Concorso di Ammissione

1. Collegarsi al link <u>https://s3w.si.unimib.it/esse3/Start.do</u> ed accedere all'Area Riservata utilizzando il MENU presente nella parte destra del browser

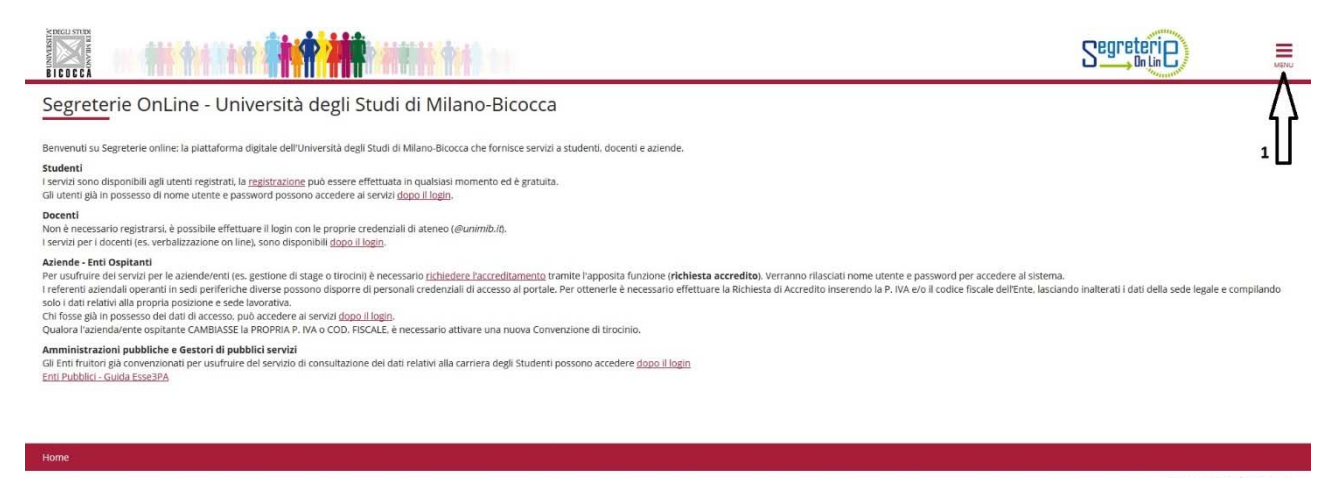

Il candidato, **se accede al sistema per la prima volta**, deve preliminarmente effettuare la procedura di REGISTRAZIONE dei propri dati, selezionando, nell'Area Riservata, la voce "Registrazione". I dati richiesti sono: codice fiscale, dati anagrafici, indirizzi di residenza e di domicilio, recapiti telefonici ed e-mail (necessaria per ricevere eventuali comunicazioni). La registrazione può essere effettuata una sola volta. Al termine della registrazione, il nome utente assegnato dal sistema e la password personale scelta consentono di eseguire l'operazione di LOGIN per l'iscrizione alla selezione.

2. Effettuare il LOGIN utilizzando le credenziali assegnate dal sistema in fase di registrazione.

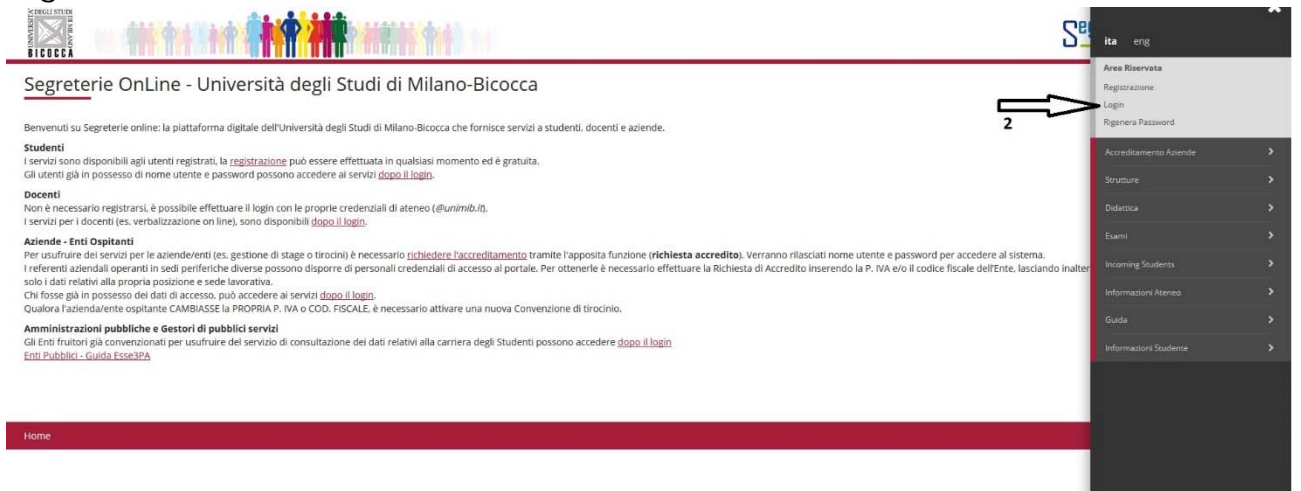

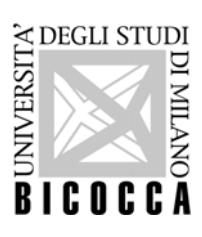

3. Per iscriversi al Concorso cliccare su SEGRETERIA nel menu a destra.

|           | Sei         | ita eng                                     |   |
|-----------|-------------|---------------------------------------------|---|
| Benvenuto |             |                                             |   |
|           |             | Area Riservata<br>Logout<br>Cambia Pessword |   |
|           | _           |                                             | > |
|           | $\exists >$ |                                             | * |
| 3         |             |                                             | > |
|           |             |                                             | > |
|           |             |                                             | • |
|           |             |                                             | > |
|           |             |                                             | > |
|           |             |                                             | > |
|           |             |                                             | > |
| Home      |             |                                             | > |
|           |             |                                             | > |
|           |             |                                             | > |
|           |             |                                             | > |
|           |             | Elezioni Studentesche                       | > |

4. E successivamente su AMMISSIONE.

|           | Sei | ita eng                                     |
|-----------|-----|---------------------------------------------|
| Benvenuto |     |                                             |
|           |     | Area Riservata<br>Logout<br>Cambia Password |
|           |     | < Segreteria                                |
|           |     |                                             |
| 4         | _   |                                             |
|           |     |                                             |
|           |     |                                             |
|           |     |                                             |
|           |     |                                             |
|           |     |                                             |
| ноте      |     |                                             |
|           |     |                                             |
|           |     |                                             |
|           |     |                                             |
|           |     |                                             |
|           |     |                                             |

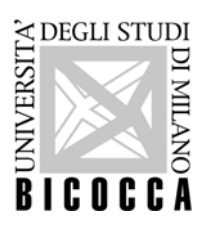

5. Per iniziare il processo di iscrizione cliccare sul pulsante ISCRIZIONE CONCORSI.

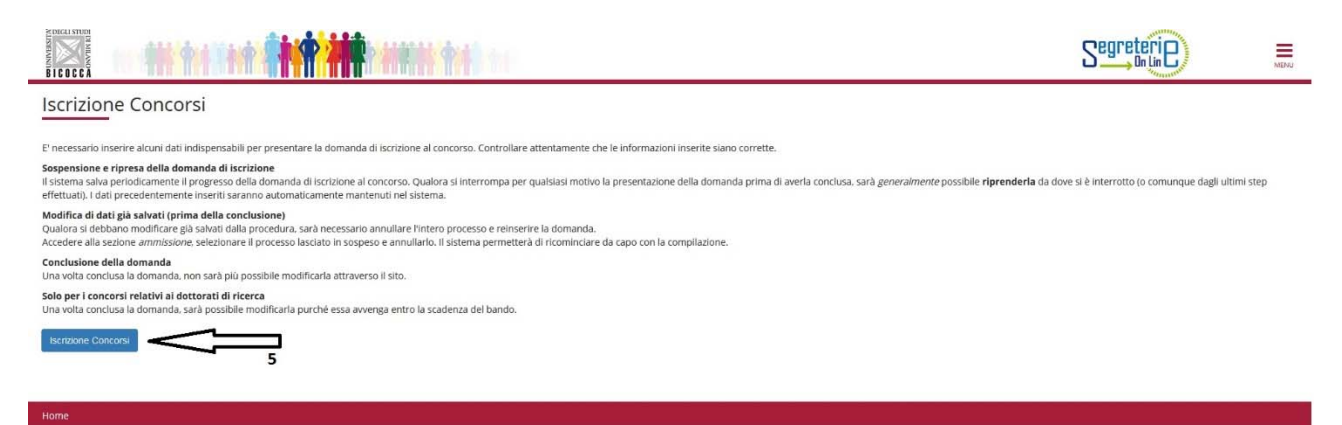

# 6. Cliccare sul pulsante AVANTI.

|                                                                                                    | Segreterie                                                                                                    | JENU   |
|----------------------------------------------------------------------------------------------------|----------------------------------------------------------------------------------------------------|--------|
| Fototessera<br>Durante la procedura verranno chiesti alcuni dati anagrafici e una fototessera in formato elettronico che sarà utilizzata per il riconoscimento.<br>E' necessario caricare una foto per documenti (come carta d'identità o patente) in formato bitmapo ipeg con una risoluzione di almeno 300x400 pixel.<br>E' importante preparare una fototessera adatta: la foto una volta caricata non può essere sostituita dall'utente. Se la foto non è idonea all'utente verrano comunicate per e-mail le modalità di consegna della nuova foto, a cui dovrà strett<br>attenersi.<br>Sono disponibili alcuni esempi di foto per scegliere un'immagine corretta. | Non utilizzare foto<br>panoramiche, prese da<br>lontano, di spalle o in cui no<br>di interamente il viso<br>(sciarpe, occhiali scuri,)<br>Non inserire foto di gruppo<br>in cui sono presenti altre<br>persone, disegno o caricature<br>foto di altre persone, | n<br>o |
| Quando si è preparata la foto, proseguire con l'iscrizione.<br>Indietro Avanti 6                                                                                                    |                                                                                                    |        |
| Home                                                                                                    |                                                                                                    |        |

7. Selezionare il bottone SPECIALIZZAZIONE DI ATTIVITA' DI SOSTEGNO e cliccare sul tasto AVANTI.

| Selezionare la tipologia di corso al quale si intende accedere.                                                                                                    | Scelta tipologia corso                   |                                                              | ∓ Legenda           |
|----------------------------------------------------------------------------------------------------|------------------------------------------|--------------------------------------------------------------|---------------------|
| Scelta tipologia corso Post Riforma* Corso di Laurea Specializzazione di attività di Sostegno Master di Primo Livelio Master di Primo Livelio Master di Scondo Livelio | Selezionare la tipologia di corso al qua | e si intende accedere.                                       | 😤 Dato obbligatorio |
| Post Riforma* Corso di Laurea Specializzazione di attività di Sostegno Master di Primo Livello Master di Primo Livello Master di Scondo Livello                        | Scelta tipologia corso                   |                                                              |                     |
| Specializzatione di attività di Sostegno Master di Primo Livelio Master di Primo Livelio Master di Scondo Livelio                                                      | Post Riforma*                            | O Corso di Laurea                                            |                     |
| Master di Primo Livello     Master di Secondo Livello                                                                                                    |                                          | <ul> <li>Specializzazione di attività di Sostegno</li> </ul> |                     |
| Master di Secondo Livello                                                                                                    |                                          | O Master di Primo Livello 7                                  |                     |
|                                                                                                    |                                          | O Master di Secondo Livello                                  |                     |

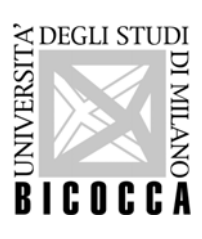

8. Selezionare il bottone relativo al concorso a cui ci si vuole iscrivere e cliccare sul pulsante AVANTI.

| Lista concorsi<br>Selezionare il concorso al quale intende iscriversi.<br>Scelta del concorso                                                                                                    | ∓ Legenda<br>★ Dato obbligatorio |
|----------------------------------------------------------------------------------------------------|----------------------------------|
| Concorso*       Corso per il Sostegno - Scuola dell'Infanzia         Corso per il Sostegno - Scuola Secondaria di Primo Grado       8         Corso per il Sostegno - Scuola Secondaria di Secondo Grado       8 |                                  |
| Indietro Avant                                                                                                    |                                  |

9. Confermare la propria scelta (tasto CONFERMA E PROSEGUI) oppure modificarla (tasto INDIETRO).

|                                                                                                    |                                                                                                    | Segreterie             | MENU             |
|----------------------------------------------------------------------------------------------------|----------------------------------------------------------------------------------------------------|------------------------|------------------|
| Conferma scelta concorso<br>Verificare le informazioni relative alle scelte effettuate nelle pagine precedenti. |                                                                                                    |                        | 6                |
| Tipologia titolo di studio<br>Tipologia di corso<br>Descrizione                                                 | Specializzazione di attività di Sostegno<br>Specializzazione di attività di Sostegno<br>Corso per il Sostegno - Scuola Secondaria di Secondo Grado |                        |                  |
| Indietro Conferma e prosegu 9                                                                                   |                                                                                                    |                        |                  |
| Home                                                                                                    |                                                                                                    | Informativa utilizzo i | mokie I © CINECA |

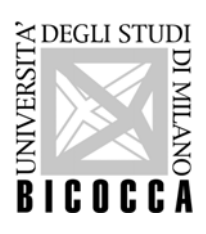

10. Confermare o modificare i propri dati di Residenza, Domicilio e Recapiti.

| Kesidenza                                                                                                    |                                         |
|----------------------------------------------------------------------------------------------------|-----------------------------------------|
| Nazione                                                                                                    | ******                                  |
| Provincia                                                                                                    | *************************************** |
| Frovincia                                                                                                    | ******                                  |
|                                                                                                    |                                         |
|                                                                                                    | ******                                  |
| Frazione                                                                                                    | *****                                   |
| Indirizzo                                                                                                    | ****                                    |
| N° Civico                                                                                                    | *****                                   |
| Telefono                                                                                                    | *****                                   |
| Domicilio coincide con residenza                                                                                                    | *****                                   |
| Modifica Dati di Residenza Utilizza il link per modificare i Dati di Residenza                                                                                                    |                                         |
| Domicilio                                                                                                    |                                         |
| Nazione                                                                                                    | *****                                   |
| Provincia                                                                                                    | *************************************** |
| Comune/Città                                                                                                    | *************************************** |
| Condition Contraction                                                                                                    | XXXXXXXXXXXXXXXXXXXXXXXXXXXXXXXXXXXXXX  |
| CAP                                                                                                    | ******                                  |
| Frazione<br>te distant                                                                                                    |                                         |
| Indirizzo                                                                                                    |                                         |
| N° Civico                                                                                                    |                                         |
| Telefono                                                                                                    | *****                                   |
|                                                                                                    | *****                                   |
| Modifica Dati di Domicilio Utilizza il link per modificare i Dati di Domicilio                                                                                                    |                                         |
| Recapiti                                                                                                    |                                         |
| Email                                                                                                    | ******                                  |
| Cellulare                                                                                                    | *************************************** |
| Dichiaro di aver ricevuto l'informativa ai sensi dell'articolo 13 del D. Lgs. 196/2003 e presto il mio<br>consenso al trattamento dei miei dati personali da parte dell'Ateneo; inoltre presto il mio consenso ai<br>sensi degli artt. 20, 23 e 26 del D. Lgs. 196/2003 per il trattamento dei miei dati sensibili. | Si                                      |
| Acconsento alla comunicazione dei dati personali                                                                                                    | ******************************          |
| Acconsento alla diffusione dei dati personali                                                                                                    | XXXXXXXXXXXXXXXXXXXXXXXXXXXXXXXXXXXXXXX |
|                                                                                                    |                                         |

11. Nel caso in cui sia la **prima volta** che si accede al sistema verrà richiesto l'inserimento di un documento di identità valido e di una foto tessera.

|                                                                                                    | Segreterie          | MENU |
|----------------------------------------------------------------------------------------------------|---------------------|------|
| Documenti di identità In questa pagina viene visualizzato l'elenco dei documenti d'identità inseriti precedentemente e viene data la possibilità di Inserime nuovi. Documenti di identità presentati  Non risuttano inseriti documenti di identità Inserisci Nuovo Documento di Identità Inserisci Nuovo Documento di Identità Indietro Proespul | ]                   |      |
| Home                                                                                                    | Information of live |      |

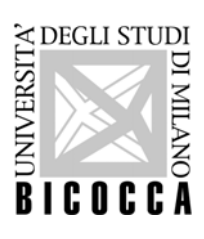

# 12. Compilare tutti i campi presenti nel form

| BICOCCA                                                            |                                                                         | Segreterie)                      |
|--------------------------------------------------------------------|-------------------------------------------------------------------------|----------------------------------|
| Documenti di identità<br>In questa pagina viene visualizzato il me | xdulo per l'inserimento o la modifica dei dati dei documento d'identità | ∓ Legenda<br>★ Dato obbligatorio |
| — Documento d' Identita<br>Tipo documento*<br>Numero*              |                                                                         |                                  |
| Rilasciato da*<br>Data Rilascio*                                   | [gg/mm/aaaa]                                                            |                                  |
| Data Scadenza Validità*                                            | (gymn/aaaa)                                                             |                                  |
| Indietro Avanti                                                    | 12                                                                      |                                  |
| Home                                                               |                                                                         |                                  |

# 13. Confermare (tasto AVANTI) o modificare (tasto INDIETRO) i dati inseriti.

Informativa utilizzo cookie | @ ONECA

|                                                                                       | the state of the second second second second second second second second second second second second second se |                                  |
|---------------------------------------------------------------------------------------|----------------------------------------------------------------------------------------------------|----------------------------------|
| Conferma i dettagli del documento d'identità<br>– Documento di Identità               |                                                                                                    | ∓ Legenda<br>★ Dato obbligatorio |
| Tipologia Documento:<br>Numero:<br>Ente Rilascio:<br>Data Rilascio:<br>Data Scadenza: |                                                                                                    |                                  |
| Indietro Avardi                                                                       |                                                                                                    |                                  |

# 14. Inserire la scansione del documento di identità.

|                                                                                                    | 144                                                                                                 | Segreterie                                        |
|----------------------------------------------------------------------------------------------------|----------------------------------------------------------------------------------------------------|---------------------------------------------------|
| Documento di Identità<br>Riepilogo Documento di Identità.<br>Documento di Identità                                                                                                    |                                                                                                    | ∓ Legenda<br>Dettaglio<br>⊮ Modifica<br>∭ Elimina |
| Tipologia Documento:<br>Numero:<br>Ente Bilancio:                                                                                                    |                                                                                                    | () Informazione                                   |
| Ente Rilascio:<br>Data Rilascio:<br>Data Scadenza:                                                                                                    |                                                                                                    |                                                   |
| – Scansione del documento di identità –<br>Allegati presenti                                                                                                    |                                                                                                    |                                                   |
| La scansione del documento di identità non è stata ancora caricata.<br>Attenzione: per alcune procedure è dobligatorio inserire in allegato la scansione del documento. Il<br>accessione del documento del documento del documento del documento. | Per queste procedure il sistema non consentirà di proseguire finchè non sarà inserita la scansione. |                                                   |
| La scansione dei documento deve essere inforte-reuto, in formato PUP o inimagne (pg. gr. prig. et<br>Inserisci Allegato 14                                                                                                    | encuamence anche su più me.                                                                         |                                                   |
| Indietro Avanti                                                                                                    |                                                                                                    |                                                   |
|                                                                                                    |                                                                                                    |                                                   |
|                                                                                                    |                                                                                                    |                                                   |

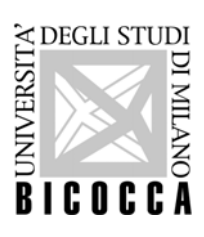

15. Compilare tutti i campi, inserire l'allegato e cliccare AVANTI.

| Documento di Identità     XXXXXXXXXXXXXXXXXXXXXXXXXXXXXXXXXXXX | llegato al Documento di lo<br>dicare i dati del documento allegato. | dentità                                   |                                         | <ul> <li>Legenda</li> <li>Dato obbligatorio</li> </ul> |
|----------------------------------------------------------------|---------------------------------------------------------------------|-------------------------------------------|-----------------------------------------|--------------------------------------------------------|
| Numero:         XXXXXXXXXXXXXXXXXXXXXXXXXXXXXXXXXXXX           | Documento di Identità<br>Tipologia Documento:                       |                                           | X0000000000000000000000000000000000000  |                                                        |
| Ente Rilascio:     XXXXXXXXXXXXXXXXXXXXXXXXXXXXXXXXXXXX        | Numero:                                                             |                                           | XXXXXXXXXXXXXXXXXXXXXXXXXXXXXXXXXXXXXXX |                                                        |
| Data Stadenza:     XXXXXXXXXXXXXXXXXXXXXXXXXXXXXXXXXXXX        | Ente Rilascio:                                                      |                                           | XXXXXXXXXXXXXXXXXXXXXXXXXXXXXXXXXXXXXXX |                                                        |
| Destration * xxxxxxxxxxxxxxxxxxxxxxxxxxxxxxxxxxx               | Data Kilascio:                                                      |                                           | *****                                   |                                                        |
|                                                                | Descrizione:*                                                       | 200000000000000000000000000000000000000   |                                         |                                                        |
| Allegato:* Slogia XXXXXXXXXXXXXXXXXXXXXXXXXXXXXXXXXX           | Allegato:*                                                          | Stogia XXXXXXXXXXXXXXXXXXXXXXXXXXXXXXXXXX |                                         |                                                        |

16. Verificare i dati e il file allegato e selezionare AVANTI.

| ELECCEA                                        | i i i i i i i i i i i i i i i i i i i |                                         |        | Segreterie   | MENU |
|------------------------------------------------|---------------------------------------|-----------------------------------------|--------|--------------|------|
| Documento di Identità                          |                                       |                                         |        | F Legenda    |      |
| Riepilogo Documento di Identità.               |                                       |                                         |        | e vertagno   |      |
| Documento di Identità                          |                                       |                                         |        | Modifica     |      |
| Tipologia Documento:                           |                                       | **************                          |        | 00 Elimina   |      |
| Numero:                                        |                                       | ******                                  |        | Informazione |      |
| Ente Rilascio:                                 |                                       | ****************                        |        |              |      |
| Data Rilascio:                                 |                                       | XXXXXXXXXXXXXXXXXXXXXXXXXXXXXXXXXXXXXXX |        |              |      |
| Data Scadenza:                                 |                                       | *****************                       |        |              |      |
| Scansione del documento d<br>Allegati presenti | di identità                           |                                         |        |              |      |
| Titolo                                         | Descrizione                           | Nome file                               | Azioni |              |      |
|                                                |                                       | XXXXXXXXXXXXXXXXXXXXXXXXXXXXXXXXXXXXXXX | 9 🗟 🚳  |              |      |
| Insertsci Allegato                             | 16                                    |                                         |        |              |      |
| Home                                           |                                       |                                         |        |              |      |

17. Verificare che il campo STATO sia verde e che il campo PRESENZA ALLEGATI sia SI prima di proseguire

| ocumenti di identità<br>questa pagina viene visualizzato l'el | enco dei documenti d'identità i | nseriti precedentemente | e viene data la possibilità di ir | nserirne nuovi.                         |       |                   |        | <ul> <li>Legenda</li> <li>Documento Valido</li> <li>Documento Scaduto</li> </ul> |
|---------------------------------------------------------------|---------------------------------|-------------------------|-----------------------------------|-----------------------------------------|-------|-------------------|--------|----------------------------------------------------------------------------------|
| locumenti di identita present                                 | Atuman                          | Pres Dilassia           | Data Bilancia                     | Data Castlana                           | 64444 | Descence allocati | Aniani | 🔍 Dettaglio documento                                                            |
|                                                               | xxxxxxxxxxxxx                   |                         | XXXXXXXXXXXXX                     | XXXXXXXXXXXXXXXXXXXXXXXXXXXXXXXXXXXXXXX | ¢     | Si                |        | G Cancella documento                                                             |
| nserisci Nuovo Documento di Identi<br>dietro Prosegui         | 12<br>17                        |                         |                                   |                                         |       |                   |        |                                                                                  |

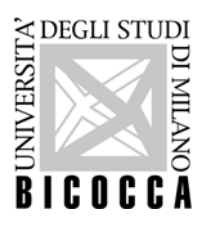

18. Inserire una foto tessera in formato elettronico (bitmap o jpeg con una risoluzione di almeno 300x400 pixel), che deve ritrarre esclusivamente il viso su fondo chiaro.

Scegliere la foto selezionando SFOGLIA, controllare l'esatto inserimento cliccando sul tasto CARICARE LA FOTO, RICONTROLLARLA E CLICCARE SU AVANTI, quindi cliccare su CONFERMA.

|                                                                                                    |                                                                                                    | Segreteri                        | MIRU |
|----------------------------------------------------------------------------------------------------|----------------------------------------------------------------------------------------------------|----------------------------------|------|
| Registrazione: Foto personale<br>La foto sarà utilizzata per il riconoscimento. Caricare una foto per documenti (come carta d'identità o patente). In<br>Non utilizzare foto panoramiche, prese da lontano, di spalle o in cui non si veda interamente il viso (sciarpe, occhiali s<br>Sono disponibili <u>alcuni esempi di foto</u> per scegliere l'immagine corretta. | formato bitmap o jpeg con una risoluzione di almeno 300x400 pixel.<br>scuri). Non inserire foto di gruppo o in cui sono presenti altre persone. disegni o caricature, foto di altre persone.                                                                                                    |                                  |      |
| Anteprima Foto                                                                                                    | Stopla. I Nessun file selezionato.<br>Attenzione: la foto una volta caricata non può essere sostituita dall'utente. Se la foto non è idonea<br>all'Utente verrano comunicate per e-mail le modalità di consegna della nuova foto, a cui dorà strettamente<br>attenents. Se non si dispone di una foto adatta, asoppendere la procedura e riprenderla solo quando si ha<br>disposizione l'immagine. (Max 20 MByte)<br>Cancare la toto, ricontrolarta e cliccare su avanti | ♣ Legenda<br>★ Dato obbligatorio |      |
| Indietro Conterna 18                                                                                                    |                                                                                                    |                                  |      |

19. Selezionare la Categoria Amministrativa e se si ha la necessità di un ausilio per lo svolgimento delle prove. Cliccare sul tasto AVANTI.

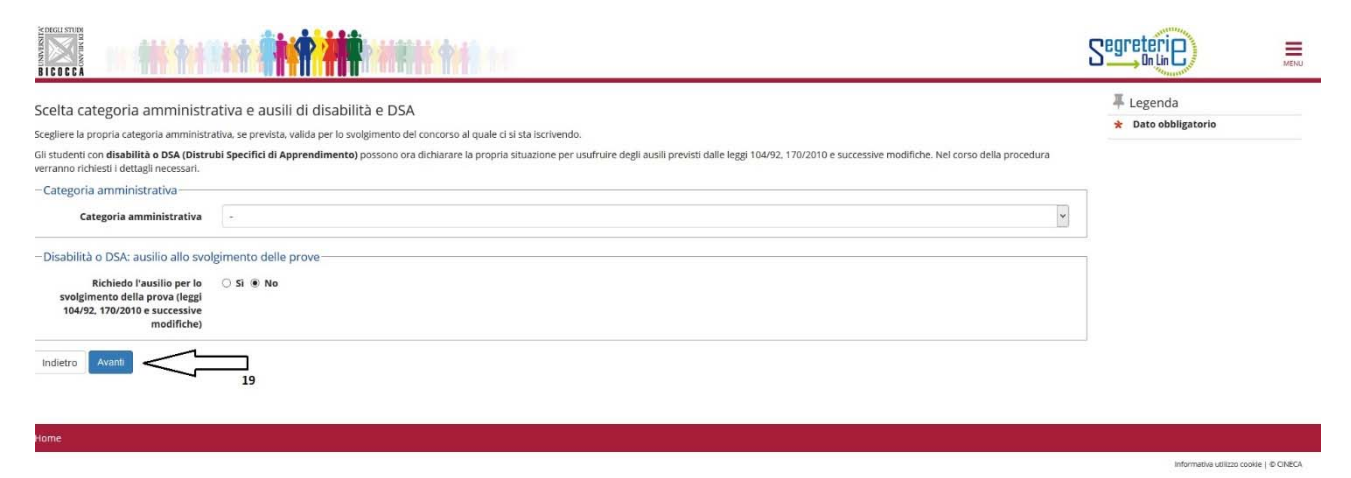

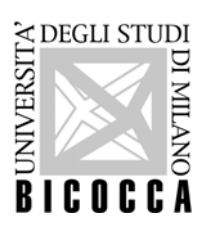

20. Confermare i dati fin qui inseriti (cliccando sul tasto CONFERMA E PROSEGUI) oppure modificarli (cliccando sul tasto INDIETRO).

|                                                                                     |                                                                          | Segreterie              | MENU           |
|-------------------------------------------------------------------------------------|--------------------------------------------------------------------------|-------------------------|----------------|
| Conferma iscrizione concorso                                                        |                                                                          |                         |                |
| Verificare le informazioni relative alle scelte effettuate nelle pagine precedenti. |                                                                          |                         |                |
| Concorso                                                                            |                                                                          |                         |                |
| Tipologia titolo di studio                                                          | Specializzazione di attività di Sostegno                                 |                         |                |
| Tipologia di corso                                                                  | Specializzazione di attività di Sostegno                                 |                         |                |
| Descrizione                                                                         | *******                                                                  |                         |                |
| Categoria amministrativa e ausili di disabilità e DSA                               |                                                                          |                         |                |
| Categoria amministrativa                                                            | Cittadini Italiani, Europei o Extra-UE legalmente soggiornanti in Italia |                         |                |
| Richiesta ausilio disabilità o DSA                                                  | No                                                                       |                         |                |
| Indietro Conterma e prosegui                                                        |                                                                          |                         |                |
| Home                                                                                |                                                                          |                         |                |
|                                                                                     |                                                                          | Informativa utilizzo co | okie   © ONECA |

21. Inserire il titolo di accesso posseduto per l'iscrizione al concorso e cliccare sul tasto PROSEGUI al termine dell'operazione.

| MINIMUM BICOCC                                                    |                                                                                                    |                                                                                                    |                 |           | Segreterie)                                                                                                    |
|-------------------------------------------------------------------|----------------------------------------------------------------------------------------------------|----------------------------------------------------------------------------------------------------|-----------------|-----------|----------------------------------------------------------------------------------------------------|
| Dettag<br>Indicare g<br>– Titoli<br>(Le v<br>Informa<br>Si consij | Ilio titoli richiesti<br>II estremi dei tuoli di studio obbligatori, necessari per pro<br>di Studio Alternativi<br>arie opzioni mostrano titoli che sono alternativi fra loro.<br>Izioni su certificazioni di lingua e informatica<br>gia di consultare il Regolamento didattico dei corso di stud<br>ie 1: | ieguire con la procedura.<br>io e il sito di ateneo: <u>www.unimib.IVcfu-lingue-informatica</u>                                                                  |                 |           | Legenda Completato Non Completato Ticolo dichiarato  Ticolo obbligatorio Ticolo non obbligatorio Modifica titolo  Visualizza dettaglio titolo |
| Stato                                                             | Titolo                                                                                                    | Note                                                                                                    | Stato<br>Titolo | Azioni    | 🕥 Cancella titolo                                                                                                    |
| ~                                                                 | Abilitazione                                                                                                    | Abilitazione conseguita tramite concorso pubblico. Indicare la tipologia tra concorso<br>ordinario/corsoabilitante/ufficio regionale nel campo "Corso di Studio" | e               | Inserisci |                                                                                                    |
| Opzior                                                            | ne 2:                                                                                                    |                                                                                                    |                 |           |                                                                                                    |
| Stato<br>blocco                                                   | Titolo                                                                                                    | Note                                                                                                    | Stato<br>Titolo | Azioni    |                                                                                                    |
| 1                                                                 | Specializzazione                                                                                                    | Dettagli ammessi:<br>• SSIS - Insegnamento nella Scuola Secondaria                                                                                               | e               | Inserisci |                                                                                                    |
| Opzior                                                            | ne 3:                                                                                                    |                                                                                                    |                 |           |                                                                                                    |
| Stato<br>blocco                                                   | Titolo                                                                                                    | Note                                                                                                    | Stato<br>Titolo | Azioni    |                                                                                                    |
| ~                                                                 | Tirocinio Formativo Attivo                                                                                                    |                                                                                                    | 0               | Inserisci |                                                                                                    |

Onsigna A

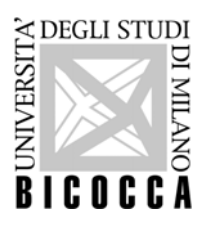

22. SOLO I CANDIDATI in possesso di un titolo abilitante all'estero dovranno compilare la sezione "Gestione titoli e documenti per la valutazione", inserendo la scansione del decreto di riconoscimento rilasciato dal MIUR del titolo di abilitazione conseguito all'estero.

Tutti gli altri candidati dovranno selezionare il bottone NO e poi cliccare sul tasto AVANTI.

| Gestione titoli e documenti per la valutazione<br>Dichiarare titoli e documenti utili alla valutazione.<br>Il concorso scelto prevede le seguenti tipologie di documenti e/o titoli che concorrono alla valutazione della graduatoria: |     |     | ↓     Legenda       ★     Dato obbligatorio        Dettaglio        Modifica |
|----------------------------------------------------------------------------------------------------|-----|-----|------------------------------------------------------------------------------|
| Tipo titolo                                                                                                    | Min | Max | 😥 Elimina                                                                    |
| Documentazione titoli stranieri                                                                                                    | 0   | 1   |                                                                              |
| Titoli dichiarati<br>Non è stato inserito alcun documento ero titolo di valutazione.<br>Vuoi allegare altri documenti<br>ero titoli alla domanda di<br>ammissione?<br>Indietro Avanti                                                  |     |     |                                                                              |
| Home                                                                                                    |     |     |                                                                              |

23. Confermare i dati inseriti (cliccando sul tasto AVANTI) oppure modificarli (cliccando sul tasto INDIETRO).

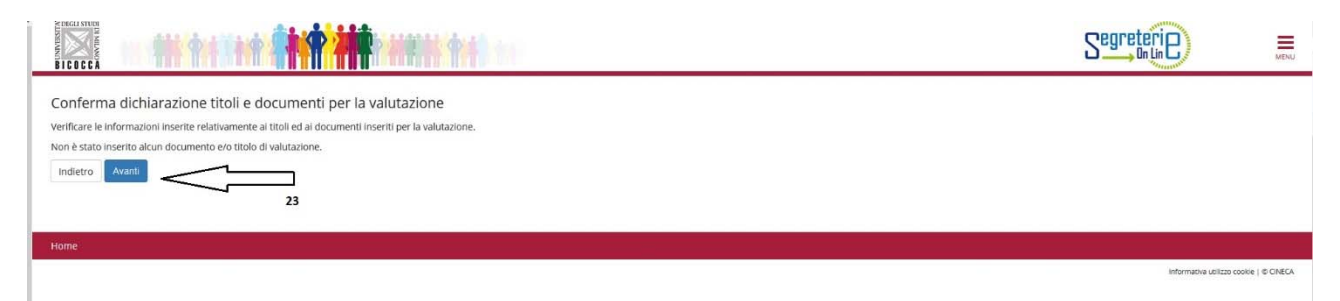

24. I candidati che si iscriveranno ai concorsi per la scuola dell'Infanzie e la scuola primaria devono compilare SOLO il questionario DICHIARAZIONE TITOLI VALUTABILI; i candidati che si iscriveranno ai concorsi per la scuola secondaria di primo e\o secondo grado devono compilare ENTRAMBI i QUESTIONARI (DICHIARAZIONE CLASSI DI CONCORSO e DICHIARAZIONE TITOLI VALUTABILI). I questionari sono obbligatori e devono essere compilati anche da chi non è in possesso di titoli valutabili.

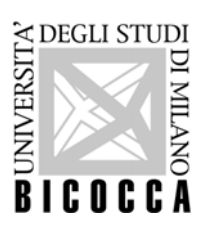

|                                                           |        |         | Segreterie                       |
|-----------------------------------------------------------|--------|---------|----------------------------------|
| Elenco questionari                                        |        |         | ∓ Legenda<br>★ Dato obbligatorio |
| In questa pagina sono elencati i questionari compilabili. |        |         | Questionario completo            |
| Questionario                                              | Status | Azioni  | Questionario incompleto          |
| Classi di concorso Scuola Secondaria di XXX Grado         | ۲      | Compila |                                  |
| Dichiarazione Titoli Valutabili *                         | ۲      | Compila |                                  |
| Indietro                                                  |        |         |                                  |

### 25. Indicare la propria classe di concorso e cliccare su AVANTI.

|                                                                                                   | Segreterie |
|---------------------------------------------------------------------------------------------------|------------|
| # • Questionario                                                                                  |            |
| Compilazione del questionario "Classi di concorso Scuola Secondaria di Primo (                    | Grado"     |
| Le domande contrassegnate con (*) sono obbligatorie.                                              |            |
| Scelta classe di concorso                                                                         |            |
| Indicare la classe di concorso*                                                                   |            |
| A-01 [ARTE E IMMAGINE NELLA SCUOLA SECONDARIA DI I GRADO]                                         |            |
| 🔘 A-22 [ITALIANO, STORIA, GEOGRAFIA NELLA SCUOLA SECONDARIA DI I GRADO]                           |            |
| O A-23 [LINGUA ITALIANA PER DISCENTI DI LINGUA STRANIERA (ALLOGLOTTI]                             |            |
| A-25 [LINGUA INGLESE E SECONDA LINGUA COMUNITARIA NELLA SCUOLA SECONDARIA I GRADO]                |            |
| O A-28 [MATEMATICA E SCIENZE]                                                                     |            |
| A-30 [MUSICA NELLA SCUOLA SECONDARIA DI I GRADO]                                                  |            |
| O A-49 [SCIENZE MOTORIE E SPORTIVE NELLA SCUOLA SECONDARIA DI I GRADO]                            |            |
| O A-56 [STRUMENTO MUSICALE NELLA SCUOLA SECONDARIA DI I GRADO]                                    |            |
| O A-60 [TECNOLOGIA NELLA SCUOLA SECONDARIA DI I GRADO]                                            |            |
| O A-70 [ITALIANO, STORIA EDUC, CIVICA, GEOGRAFIA SCUOLA SEC. DI I GRADO SLOVENA O BILINGUE]       |            |
| O A-71 [SLOVENO, STORIA EDUC. CIVICA, GEOGRAFIA SCUOLA SEC. DI I GRADO SLOVENA O BILINGUE]        |            |
| 🔿 A-77 [LINGUA E CULTURA LADINA, STORIA EDUC, CIVICA, GEOGRAFIA SCUOLA SEC. DI I GRADO LADINA]    |            |
| O A-78 (ITALIANO (SECONDA LINGUA), STORIA EDUC. CIVICA, GEOGRAFIA SCUOLA SEC. DI I GRADO TEDESCA) |            |
| O A-84 (TEDESCO (SECONDA LINGUA), STORIA EDUC, CIVICA, GEOGRAFIA SCUOLA SEC. DI I GRADO BOLZANO]  |            |
| O A-85 [TEDESCO, STORIA EDUC. CIVICA, GEOGRAFIA SCUOLA SEC. DI I GRADO IN LING. TEDESCA]          |            |
|                                                                                                   |            |

# 26. Per la scuola Secondaria di Secondo Grado verrà chiesto di indicare anche la tipologia di posto

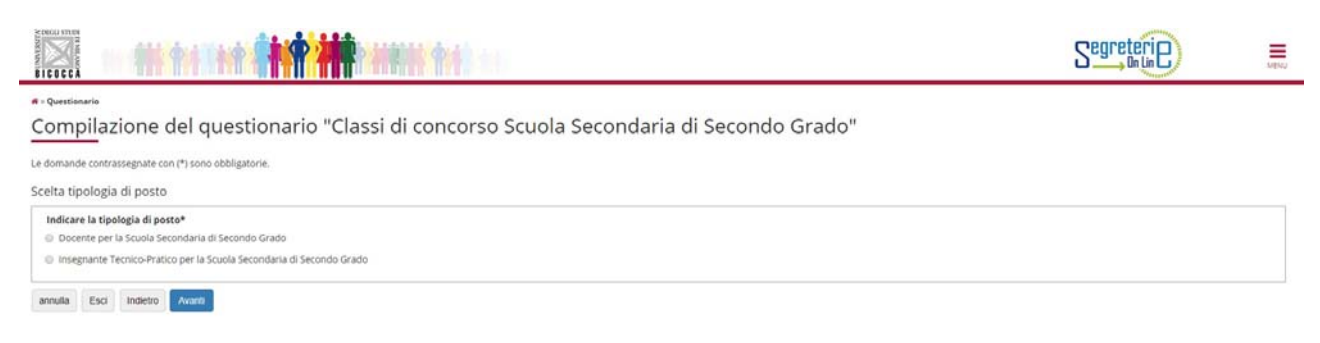

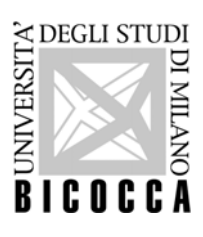

27. Dopo la scelta della classe di concorso si dovrà dichiarare che il percorso di studi è COERENTE con la propria classe di concorso.

|                                                                                                    | Segreterie | MDvU |
|----------------------------------------------------------------------------------------------------|------------|------|
| <sup>• - Questionerie</sup><br>Compilazione del questionario "Classi di concorso Scuola Secondaria di xxxxxxx Grado"                                                                                          |            |      |
| Le domande contrassegnate con (*) sono obbligatorie.<br>Dichiarazione coerenza classe di concorso                                                                                                    |            |      |
| - Dichiaro che il mio percorso di studi è coerente con la classe di concorso indicata ai sensi del Decreto del Presidente della Repubblica n 19 del 14 febbraio 2016 e successive modifiche e aggiornamenti.* |            |      |
| annulla Esci Indetro Avants                                                                                                    |            |      |
|                                                                                                    |            |      |

28. Al termine dei questionari si dovrà dichiarare la veridicità di quanto inserito.

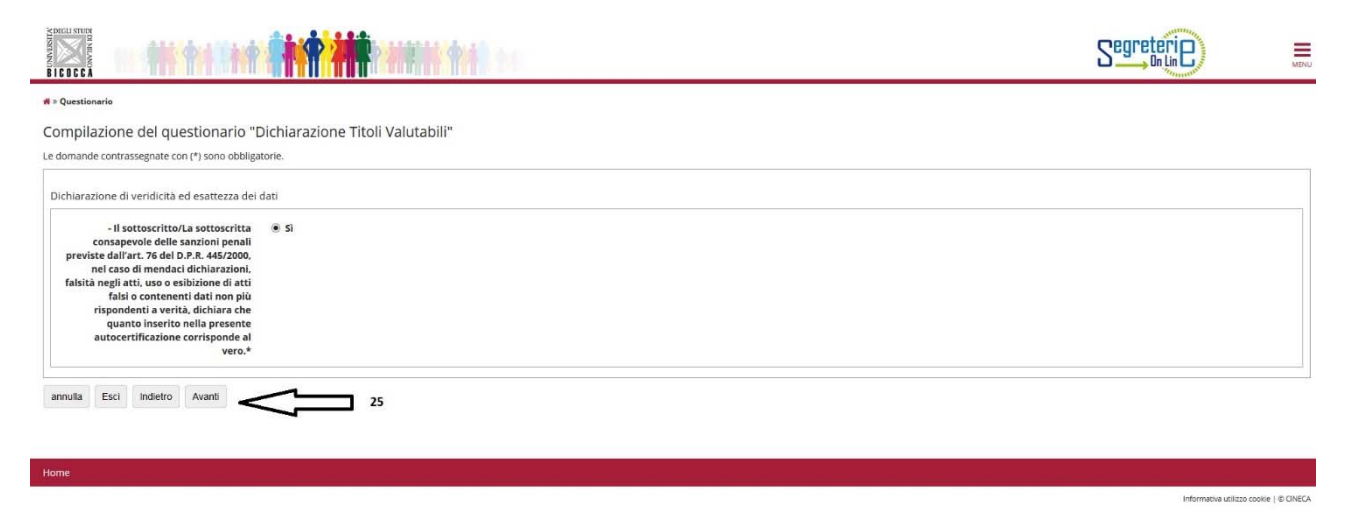

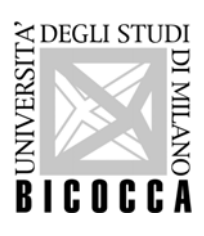

29. Per poter proseguire, dopo aver controllato i dati inseriti, al termine di ogni questionario bisogna CONFERMARE.

|                                                                                                    | Segreterie                                        | MENU         |
|----------------------------------------------------------------------------------------------------|---------------------------------------------------|--------------|
| # > Questionario                                                                                                    |                                                   |              |
| Riepilogo Dichiarazione Titoli Valutabili                                                                                                    |                                                   |              |
| Attenzione: il questionario non è stato CONFERMATO.                                                                                                    |                                                   |              |
| Tutte le domande del questionario sono complete.                                                                                                    |                                                   |              |
| Conterma Esci @ Stampa                                                                                                    |                                                   |              |
| PAGINA 1                                                                                                    |                                                   |              |
| Titoli professionali nel grado di scuola per il quale si intende conseguire la specializzazione (0,75 pt per anno di servizio). Il servizio di insegnamento PER IL SOSTEGNO prestato nelle istituzioni statali e paritarie del sistema sco<br>selezione, sarà valutato per un massimo di 5 (cinque) anni. | olastico nazionale, maturato entro la data in cui | è bandita la |
| _ Titolo professionale                                                                                                    |                                                   |              |
| Ha ulteriori titoli da dichiarare?                                                                                                    |                                                   |              |
| No                                                                                                    |                                                   |              |
| Nodifica Pagina 1                                                                                                    |                                                   |              |

Si consiglia di Stampare il questionario prima di cliccare su ESCI.

|                                                                                                    | Segreterie                                      | MENU       |
|----------------------------------------------------------------------------------------------------|-------------------------------------------------|------------|
| # > Questionario                                                                                                    |                                                 |            |
| Riepilogo Dichiarazione Titoli Valutabili                                                                                                    |                                                 |            |
| Il questionario è stato CONFERMATO.                                                                                                    |                                                 |            |
| Esci 💩 Stampa                                                                                                    |                                                 |            |
| PAGINA 1                                                                                                    |                                                 |            |
| Titoli professionali nel grado di scuola per il quale si intende conseguire la specializzazione (0.75 pt per anno di servizio). Il servizio di insegnamento PER IL SOSTEGNO prestato nelle istituzioni statali e paritarie dei sistema scolas<br>selezione, sarà valutato per un massimo di 5 (cinque) anni. | tico nazionale. maturato entro la data in cui è | bandita la |
| Titolo professionale                                                                                                    |                                                 |            |
| Ha ulteriori titoli da dichiarare?                                                                                                    |                                                 |            |
| No                                                                                                    |                                                 |            |

30. Se lo status dei questionari è verde, è possibile proseguire cliccando sul pulsante AVANTI.

|                                                        |        |         | Segreterie              |
|--------------------------------------------------------|--------|---------|-------------------------|
| lenco questionari                                      |        |         | 平 Legenda               |
| questa pagina sono elencati i questionari compilabili. |        |         | * Dato obbligatorio     |
| Questionario                                           | Status | Azioni  | Questionario completo   |
| Classi di concorso Scuola Secondaria di XXX Grado      |        | Compila | Questionario incompieto |
| Dichiarazione Titoli Valutabili *                      | •      | Compila |                         |
| Dichiarazione Titoli Valutabili *                      | •      | Compila |                         |

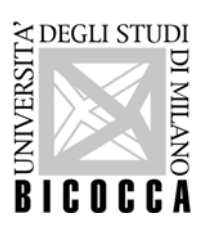

Home

31. Confermare i dati inseriti (cliccando sul tasto COMPLETA ISCRIZIONE AL CONCORSO) oppure modificarli (cliccando sul tasto INDIETRO).

|                                                                                                    |                                                                          | Segreterie | MENU |
|----------------------------------------------------------------------------------------------------|--------------------------------------------------------------------------|------------|------|
| Conferma finale concorso                                                                                   |                                                                          |            |      |
| L'iscrizione al concorso sta per essere finalizzata, ricordiamo che dopo quest'ultima conferma non sarà pi | la possibile modificare i dati inseriti per questo concorso.             |            |      |
| Tipologia titolo di studio                                                                                 | Specializzazione di attività di Sostegno                                 |            |      |
| Descrizione                                                                                                | XXXXXXXXXXXXXXXXXXXXXXXXXXXXXXXXXXXXXXX                                  |            |      |
| Categoria amministrativa e ausili di disabilità e DSA                                                      |                                                                          |            |      |
| Categoria amministrativa                                                                                   | Cittadini Italiani, Europei o Extra-UE legalmente soggiornanti in Italia |            |      |
| Richiesta ausilio disabilità o DSA                                                                         | No                                                                       |            |      |
| Indietro Competa ammessone al concorto                                                                     |                                                                          |            |      |

Informativa utilizzo cookie | © CINEC

# 32. La procedura termina cliccando sul tasto PAGAMENTI.

| Descrizione                                           | XXXXXXXXXXXXXXXXXXXXXXXXXXXXXXXXXXXXXXX |                                           |                                         |
|-------------------------------------------------------|-----------------------------------------|-------------------------------------------|-----------------------------------------|
| Аппо                                                  | 2018/2019                               |                                           |                                         |
| Prematricola                                          | *****                                   | XXXXXXXXXXX                               |                                         |
|                                                       |                                         |                                           |                                         |
| Categoria amministrativa e ausili di disabilita e DSA |                                         |                                           |                                         |
| Categoria amministrativa                              | Cittadini Italian                       | ii, Europei o Extra-UE legalmente soggior | nanti in Italia                         |
|                                                       |                                         |                                           |                                         |
| Valido per                                            |                                         |                                           |                                         |
| Dettaglio                                             |                                         | Scad. ammissione                          | Scad. preimmatricolazione               |
| *****                                                 |                                         |                                           |                                         |
| Prove                                                 |                                         |                                           |                                         |
| Descrizione                                           |                                         | Tipologia                                 |                                         |
| PROVA SCRITTA                                         |                                         | Scritto                                   |                                         |
| PROVISENTIA                                           |                                         | Scitto                                    |                                         |
| Risposte ai questionari                               |                                         |                                           |                                         |
|                                                       |                                         |                                           |                                         |
| Questionario: Questionario Titoli valutabili          |                                         |                                           |                                         |
| Domanda                                               |                                         |                                           | Risposta                                |
| Ulteriori Pubblicazioni da dichiarare                 |                                         |                                           | *****                                   |
| Ulteriori Pubblicazioni da dichlarare                 |                                         |                                           | *******                                 |
| one-norm addition ad diemandre                        |                                         |                                           |                                         |
| Ulteriori Pubblicazioni da dichiarare                 |                                         |                                           | XXXXXXXXXXXXXXXXXXXXXXXXXXXXXXXXXXXXXXX |

Home concorsi Pagamenti Modifica Titoli di Valutazion

# 33. Per attivare il pagamento cliccare sul numero della Fattura

|                                                                                                    |               |                      |                                                             |               | Segreteri |                 |                  |
|----------------------------------------------------------------------------------------------------|---------------|----------------------|-------------------------------------------------------------|---------------|-----------|-----------------|------------------|
| Elenco Tasse Ousts agains visualizas la lista delle tasse e l'importo relativo: Per effettuare il pagamento diclare sul numero della fattura:  Addebiti fatturati                                                                                                    | # > Tasse     |                      |                                                             |               |           |                 |                  |
| Questa pagina visualizza la lista delle tasse e l'importo relativo:         Addebiti fatturati                                                                                                    | Elenco        | o Tasse              |                                                             |               |           |                 |                  |
| Per effettuare il pagamento diclare sul numero della fattura.                                                                                                    | Questa pagir  | na visualizza la lis | ta delle tasse e l'importo relativo.                        |               |           |                 |                  |
| Addebiti fatturati           Fattura       Codice IUV       Descrizione       Importo       Stato Pagamento PagoPA         + XXXX       - Ammissione corsi di spesializzazione per attività di sostegno - CORSO PER IL SOSTEGNO - XXXXXXXXXXXXXXXXXXXXXXXXXXXXXXXXXXX                                                                                                    | Per effettuar | re il pagamento c    | liccare sul numero della fattura.                           |               |           |                 |                  |
| Addebiti fatturati                                                                                                    |               |                      |                                                             |               |           | Cerci           | ۹ -              |
| Fatura       Codice IUV       Descritione       Importo       Stato Pagamento       Pagamento PagoPA         +                                                                                                    | Addebiti fa   | atturati             |                                                             |               |           |                 |                  |
| Ammissione corsi di specializzatione per attività di sostegno - CORSO PER IL SOSTEGNO - XXXXXXXXXXXXXXXXXXXXXXXXXXXXXXXXXXX                                                                                                    | Fattura       | Codice IUV           | Descrizione                                                 | Data Scadenza | Importo   | Stato Pagamento | Pagamento PagoPA |
|                                                                                                    | + XXXX-       |                      | Corso per il Sostegno - XXXXXXXXXXXXXXXXXXXXXXXXXXXXXXXXXXX | 20/03/2020    | 100,00 €  | on pagato       | ABILITATO        |
|                                                                                                    | Laganda       |                      |                                                             |               |           |                 |                  |
| pagato      pagamento in attesa      pagatoripagato confermato      dabitato il pagamento con PagoPA      esquita la stampa avviso PagoPA                                                                                                    | Legenda.      |                      |                                                             |               |           |                 |                  |
| Image: Second Second | on pag        | gato                 |                                                             |               |           |                 |                  |
| pagatoripagato confermato     dollatato Il pagamento con PagoPA     eseguita la stampa avviso PagoPA                                                                                                    | 👩 pagame      | ento in attesa       |                                                             |               |           |                 |                  |
| 😴 abilitato II pagamento con PagoPA<br>😝 eseguita la stampa avviso PagoPA                                                                                                    | pagato/       | pagato conferma      | to                                                          |               |           |                 |                  |
| 🝘 eseguita la stampa avviso PagoPA                                                                                                    | 🤝 abilitato   | o il pagamento co    | n PagoPA                                                    |               |           |                 |                  |
|                                                                                                    | a eseguita    | a la stampa avvis    | o PagoPA                                                    |               |           |                 |                  |

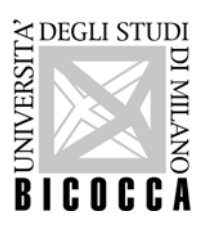

34.Da questa pagina è possibile pagare direttamente il contributo di iscrizione oppure stampare l'avviso per il pagame

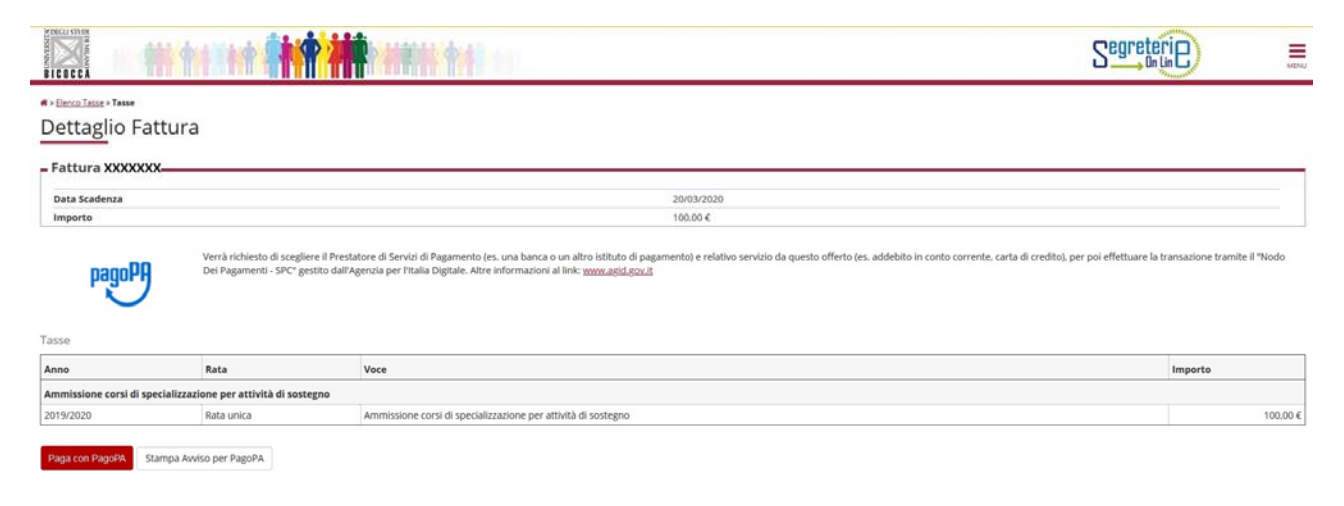

30. Quando il pagamento sarà acquisito dal sistema (risulterà Pagamento effettuato) il candidato potrà stampare la ricevuta di iscrizione alla selezione, quale promemoria.

|                                                                                     | Si                                     |
|-------------------------------------------------------------------------------------|----------------------------------------|
| Home concorsi Stampa domanda di ammissione Pagamenti Modifica Titoli di Valutazione |                                        |
| Home.<br>Toxics                                                                     |                                        |
|                                                                                     | Informativa utilizzo cookie   ib ONECA |

# Né il PAGAMENTO né la RICEVUTA devono essere consegnati o inviati.

L'elenco dei candidati ammessi al test preliminare sarà pubblicato entro il 25 marzo 2020.